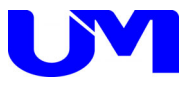

<u>デジタルインターフェイス</u>

# ITF-8300 TX ITF-8300 RX

仕様書

取扱説明書

- 第1版 -

梅沢技研株式会社

#### 納入製品のお取り引き条件約款

#### 製品の納入

- ●納入済みの製品の解約は原則としてお断りいたします。
- ●6ヶ月以上前の注文指定はお受け致しかねます。
- ●納期を厳守いたしますが、止むを得ず納期変更の場合があります。その際、協議の上決めさせていただきます。
- ●製品は、当社標準梱包方式で納入します。運賃等諸掛かりを別途に負担いただきます。
- ●取扱説明書は、製品に1部添付しております。別途必要なときは有料となります。
- ●製品は改良などの為予告なく意匠、使用の一部を変更することがあります。
- ●製品の所有権及び滅失毀損等の危険負担は、納入時にお客様に移転します。
- ●当社の据え付け工事を行う製品は、据え付け調整の完了をもって、お客様の検収終了といたします。
- ●当社が据え付け工事を行わない製品は、製品納入から30日以内に検収願います。 製品の不具合は30日以内に確認し、通知して下さい。通知のない場合は、検収終了といたします。
- ●お客様の支払い遅延その他の債務不履行があった場合、当社催促後10日以内に履行されないときは、お 客様に対する当社の債務の履行を停止することがあります。
- ●ソフトウェア製品については、別途定める「ソフトウェア約款」に基づいて権利の許諾が受けられます。

#### 製品の保証

- ・ここで使われる不具合とは、製品の故障や損傷を意味するもので、それらに起因する損害は含みません。
- ●ハードウェア製品に対しては、部品及び製造上の不具合について保証します。 保証期間中は通知がありしだい、当社の判断で修理又は交換を行います。
- ●ソフトウェア製品に対しては、ソフトウェアの媒体の不具合について保証します。
- ●保証期間中、該当するソフトウェアがハードウェア上に適切に設置されたに拘わらず、媒体の不具合が原因で正常実行されない場合は、当社の判断で媒体の修理又は交換を行います。
- ●保証による修理は、当社営業時間の午前9時から午後5時30分の時間帯で実施します。尚、保証期間中 内でも、当社規定の出張修理地域以外での出張修理は、技術派遣費は実費請求となります。
- ●当社の保証は、製品の動作が中断されないものであったり、エラーの皆無であること保証するものではあ りません。保証期間中に、当社が不具合を認めた製品を相当期間内に修理又は交換出来なかった場合、お 客様に製品を返品してもらい、当社から購入金額をお返しします。
- ●保証期間は、製品ごとに定められております。当社担当までお問い合わせ下さい。この期間を過ぎたもの は全て有償修理となります。保証は、当社が据え付け調整を行う製品については、据え付け調整完了日よ り開始します。また、据え付け調整を行わない製品のみについては、納入日より開始します。
- ●当社の保証は、以下に起因する不具合に関しては適用されません。
- (1) 不適当又は不安全な保守、保管及び保存により生じた不具合。
- (2) 当社が認めていない使用上の誤り、或いは不当な改造や修理により生じた不具合。
- (3) お客様による輸送移動中の落下、衝突等及び据え付け場所の不備又は保全の不適当による不具合。
- (4) 当社が認めていない車両、船舶ならびに航空機等へ搭載したことによる不具合。
- (5) 当社以外のソフトウェア又は機器を接続して生じた不具合。
- (6) 火災、煙害、ガス害、地震、落雷、風水害等の天災ならびに公害や異常電圧などの外部要因による不 具合。
- (7) 日本国以外の外国にて使用した場合の全ての不具合。
- 注意:上記による不具合製品については、性能や安全性を復旧できないことがあり、修理不能のことがありますので、修理をお断りすることがあります。
- ●当社は、以上に記載する以外の保証は行いません。また、製品の特定用途での性能や特性などの適応性や 不具合に関する保証はいたしかねます。
- ●当社による、製品の保守修理部品の供給期間は、その製品の廃止後5年間です。

#### 製品又はサポートに対する責任

- ●当社は、以下の事由に基づき第三者からの特許権等の侵害の申し立てに対し、その責任を負いません。
- (1) お客様のデザイン、仕様、指示に基づく製品。
- (2) 当社以外による製品の改造。
- (3) 製品の不適当な使用。
- (4) 当社以外から供給された製品と組み合わせて使用すること。
- ●当社は、製品又はサポートによる特許権等及びその他の知的財産権侵害について、ここに記載されている 以外の責任を負いません。
- ●不可抗力による履行の遅滞や不履行については、お客様、当社双方その責任を負わないものとします。
- ●製品は、人命に拘わる医療機器、航空機、船舶及び公共の場所などでの運用上の結果並びに原子力施設での運用による結果の責任を負いかねます。
- ●当社の製品を使用したいかなるシステムの運用上の結果において、他の及ぼす影響や不具合に対して責任 を負いかねます。
- ●当社製品の不具合に対し、無償補償期間中のみ同等のものと交換します。直接関係の無い機器の不具合まで補償するものではありません。

# 安全にご使用いただくために

安全にご使用いただくために注意事項を説明します。 その表示と意味は次のようになっています。内容をご理解の上、本文をお読み下さい。

この表示を無視して、誤った取り扱いをすると、人が死亡や大けがをするなど人身事故 警告 の原因となります。 この表示を無視して、誤った取り扱いをすると、人がけがをしたり周囲の家財に損害を 浒 あたえたりすることがあります。

### 絵表示の例

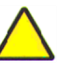

△記号は<u>注意(警告を含む)をうながす</u>ことを表しています。 図の中に具体的な注意内容が描かれています。

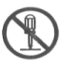

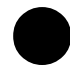

●記号は<u>しなければならない</u>ことを表しています。 図の中に具体的な指示内容が描かれています。

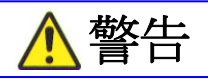

#### 異常状態(煙が出ている、へんなにおいや音がする)のときは電源プラグを抜く

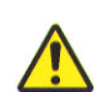

 ●万一、煙が出ている、へんなにおいや音がするなどの異常状態のまま 使用すると、火災、感電の原因になります。すぐに電源プラグを コンセントから抜いて下さい。
 煙が出なくなるのを確認して販売店に修理をご依頼下さい。
 お客様による修理は危険ですから絶対おやめ下さい。

ふたは絶対あけない

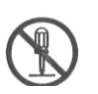

●この機器のふたははずさないで下さい。感電の原因になります。
 内部の点検・調整・修理は販売店にご依頼下さい。
 ●この機器を改造しないで下さい。火災・感電の原因となります。

指定以外の電圧で使用しない

●表示された電源電圧AC100ボルト以外の電圧で使用しないでく ださい。火災・感電の原因となります。

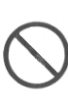

# 安全にご使用いただくために

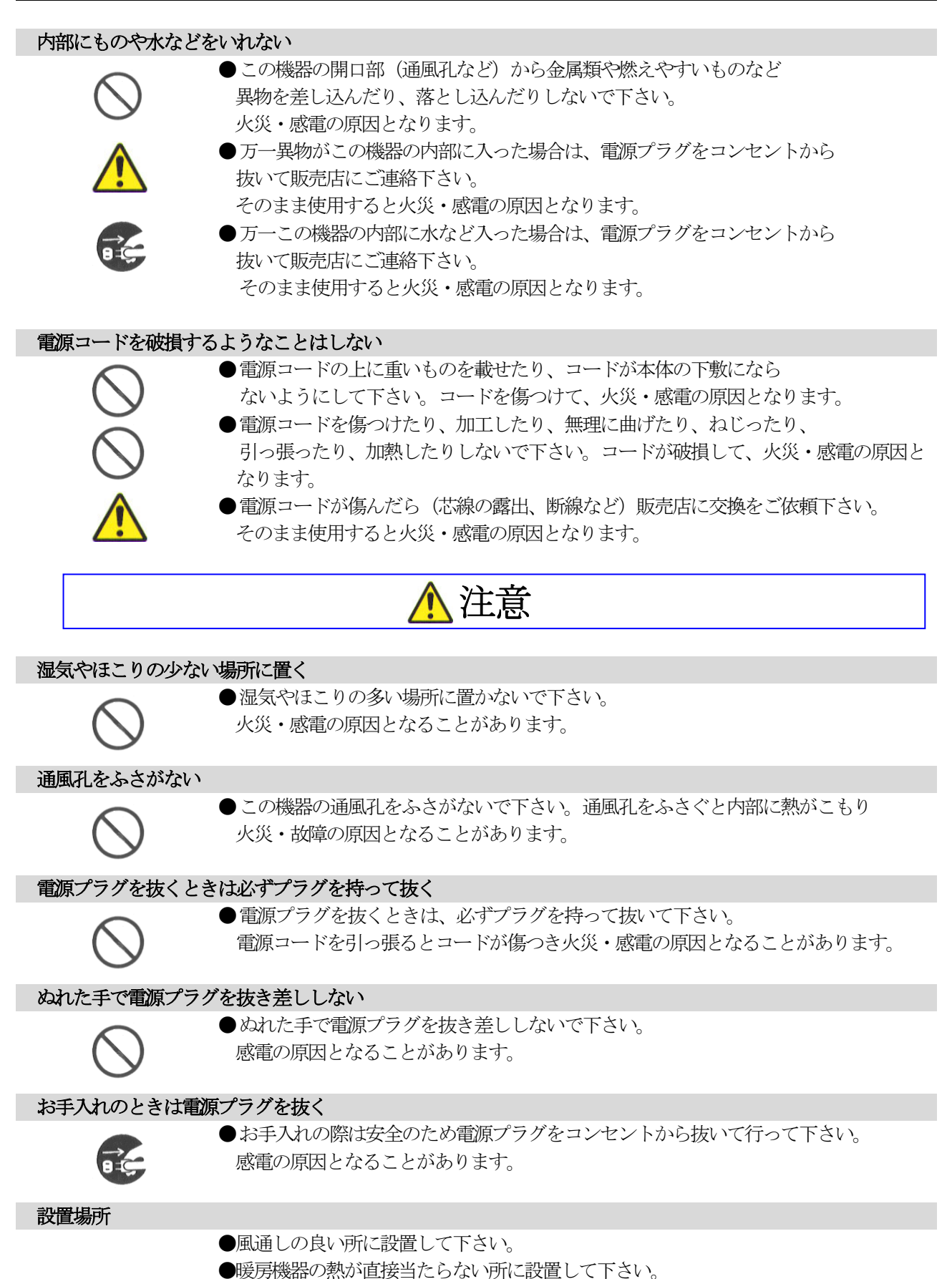

●熱、水、湯気、油、油煙がかかる所や換気扇の近くには設置しないで下さい。

# 目次

| ご使用にあたって                         | . 2     |
|----------------------------------|---------|
| 1. 概要                            | . 3     |
| 2. 各部の説明                         | . 4     |
| 2-1. ITF-8300 TX                 | . 4     |
| 2-2. ITF-8300 RX                 | . 5     |
| 3-1. ITF-8300 TX                 | . 6     |
| 3-2. ITF-8300 RX                 | . 7     |
| 4. 操作方法                          | . 8     |
| 4-1. 接続例                         | . 8     |
| 4-2. ITF-8300TX/RX設定操作           | . 9     |
| 4-3. ITF-8300 TXコミュニケーションツール設定項目 | 10      |
| 4-3-1. スケーラ機能 無/有                | $1 \ 1$ |
| 4-3-2. スケーラアスペクト維持/無視            | 11      |
| 4-3-3. スケーラ調整                    | 11      |
| 4-3-4. 音声入力                      | $1\ 2$  |
| 4-3-5. EDID書込みモード                | $1\ 2$  |
| 4−3−6. SDI出力映像                   | $1 \ 3$ |
| 4-3-7. SDI出力音声                   | $1\ 3$  |
| 4-3-8. SDI切断検知                   | 13      |
| 4-3-9. SDI切断待機時間                 | $1 \ 3$ |
| 4-3-10. 出力フォーマットの切り替え            | $1 \ 3$ |
| 4-3-11. HDCP再設定                  | $1\ 3$  |
| 4-3-12. HDCPマスク色                 | 1  4    |
| 4-3-13. 出力切断検知                   | 1  4    |
| 4-3-14. ED I D取得待機時間             | 14      |
| 4-3-15. HDCP機能                   | 1  4    |
| 4-4. ITF-8300 RXコミュニケーションツール設定項目 | 15      |
| 4-4-1. スケーラ機能 無/有                | 16      |
| 4-4-2. スケーラアスペクト維持/無視            | $1 \ 6$ |
| 4-4-3. スケーラ調整                    | $1 \ 7$ |
| 4-4-4. SDI入力切替                   | $1 \ 7$ |
| 4-4-5. アナログオーディオ アッテネータ          | $1 \ 7$ |
| 4-4-6. フォーマットの切り替え               | 18      |
| 4-4-7. HDCPモードの切り替え              | 18      |
| 4-4-8. HDCP再設定                   | 18      |
| 4-4-9. HDCPマスク色                  | 18      |
| 4-4-10. 出力切断検知                   | 18      |
| 4-4-11. 切断待機時間                   | 18      |
| 4-4-12. 切断検知条件                   | 19      |
| 4-4-13. EDID取得待機時間               | 19      |
| 4-5. STATU LED                   | 20      |
| 5. コネクタ仕様                        | $2\ 1$  |
| 6. ブロック図                         | $2\ 2$  |
| 7. 故障かなと思ったら                     | $2\ 3$  |
| 商標について                           | $2\ 3$  |

# ご使用にあたって

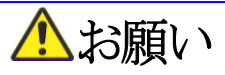

- ●輸送中、使用前において破損等がないことを確認の上使用して下さい。
- ●本製品は、社内に於いて十分検査をした上で出荷しておりますが、万一不具合がありましたら、 販売店までご連絡下さい。

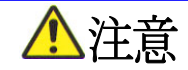

- ●本製品は日本国内使用時に限り有効とします。日本国外での使用に関する問い合わせ及び 責任には一切応じかねます。
- ●人命にかかわる医療装置、航空機、船舶及び公共の場所などで運用した場合の責任には一切 負いかねます。
- ●本製品を使用したいかなるシステムの運用結果の影響、不具合に関しては一切責任を 負いかねます。
- ●弊社製品の不具合に関しては、同等のものと交換(無償補償期間中のみ)までといたします。 その他の機器の不具合まで補償するものではありません。

🕂 必ずお守り下さい

- ●使用上で次のような症状が出たときは直ちに電源ケーブルを抜いて速やかに、 販売店にご連絡下さい。

   (1)異常な発熱、発煙、異臭、異音等が出た時。
   (2) エボルマンパンは
  - (2)電撃を受けた時。
  - (3) 画面に異常が出た時。

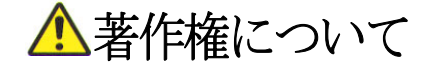

●HDMI、HDMIロゴ、およびHigh-Definition Multimedia Interfaceは、HDMI Licencing LLCの商標または、登録商標です。

●この取扱説明書に記載されている各種名称、会社名、商品名などは各社の登録商標または商標です。

# 1. 概要

ITF-8300 TXとITF-8300 RXはセットで使用します。

ITF-8300 TXは、パソコンやブルーレイプレーヤーなどの映像再生機器から出力された デジタル映像信号を弊社専用SDI信号に変換して1本の同軸ケーブルで伝送できる送信機です。 ITF-8300 RXは弊社専用SDI信号やSMPTE信号をプロジェクターやディスレイ等などへ 伝送する受信機です。

主な特徴

- 2. 解像度

解像度は最大でWUXGA(1920×1200 60Hz)まで対応しています。

3. 音声

ITF-8300 TX HDMIまたはアナログ2チャンネルステレオ入力が可能です。 デジタル音声をデエンベデットしアナログ音声として出力します。

ITF-8300RX HDMIまたはアナログ2チャンネルステレオ音声を出力します。

- 4. 機器間認証(EDID)
  - ITF-8300 TX

EDID情報を内蔵しており、ディスプレイからEDID情報を取得しなくても、内蔵の EDIDによってプラグアンドプレイを実現することができます。

5. スケーラ機能

スケーラ機能はITF-8300 TX/RX各々に装備していますので、システムに応じて 設定可能です。

6. 入力信号検知での出力切断

ITF-8300 TX 入力有効信号を検出し連動して弊社専用SDI OUTを出力/切断する機能があります。 切断までの時間調整も可能です。

ITF-8300 RX 入力信号を検出し連動しデジタルビデオを出力/切断する機能があります。切断までの 時間調整も可能です。

# 2. 各部の説明

2-1. ITF-8300 TX

ITF-8300 TX正面部

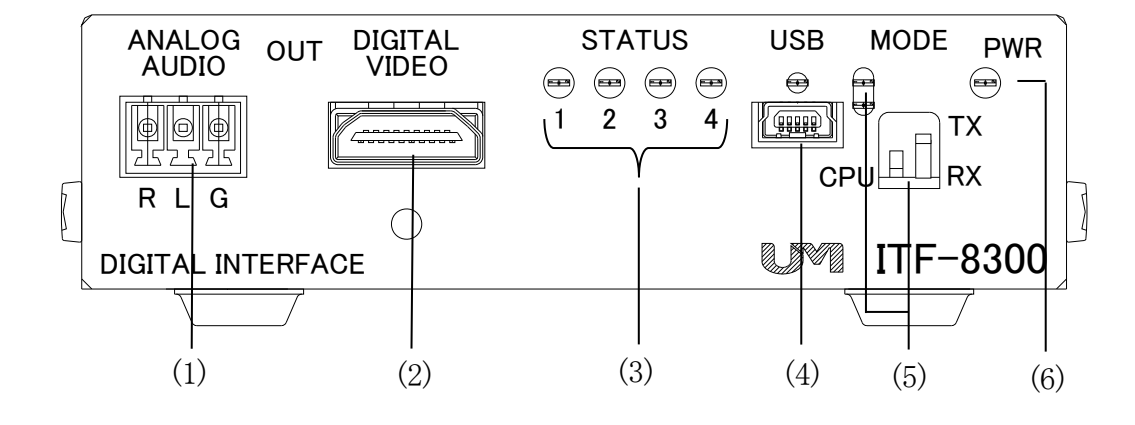

ITF-8300 TX背面部

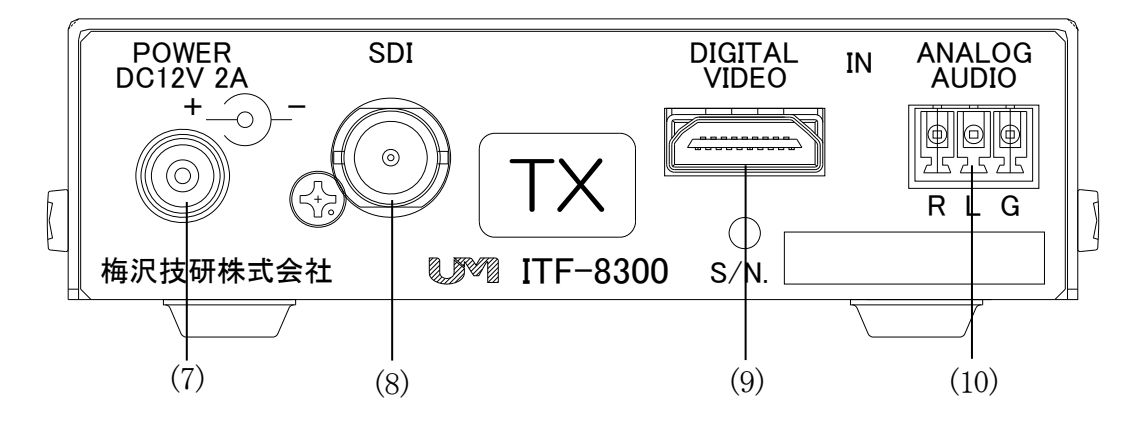

| 照番          | 名称                | 説明                                                   |
|-------------|-------------------|------------------------------------------------------|
| (1)         | ANALOG AUDIO OUT  | アナログステレオの音声出力です。                                     |
|             |                   | DIGITAL VIDEO INのHDMI台声または ANALOG AUDIO INの台声を出力します。 |
| (2)         | DIGITAL VIDEO OUT | DVI/HDMI 映像信号の出力です。                                  |
|             |                   | DIGITAL VIDEO INの映像を出力します。                           |
| (2)         | STATUS LED 1~1    | 入出力状態確認用 LED です。                                     |
| (3)         | STATUS LED I 4    | 表4-2. 参照                                             |
| (4)         | USB /USB LED      | 設定用通信ポートです。                                          |
|             |                   | TX/RXのスイッチがTX(↑)でTX動作になります。                          |
| (5)         | MODE / MODE LED   | TX動作だとオレンジLEDが点灯します。                                 |
|             |                   | CPUのスイッチはサービスマン用です。使用できません。                          |
| (6)         |                   | 本機に電源が供給されている時に点灯します。                                |
| (6) PWK LED |                   | 設定変更した場合は点滅します。                                      |
| (7)         | DCジャック            | 専用ACアダプタ接続用ジャックです。                                   |
| (8)         | SDI OUT           | 弊社専用SDIの出力です。ITF-8300 RXと接続できます。                     |
| (9)         | DIGITAL VIDEO IN  | DVI/HDMI 信号の入力です。                                    |
| (10)        | ANALOG AUDIO IN   | アナログステレオの音声入力です。                                     |

# 2. 各部の説明

2-2. ITF-8300 RX

ITF-8300 RX正面部

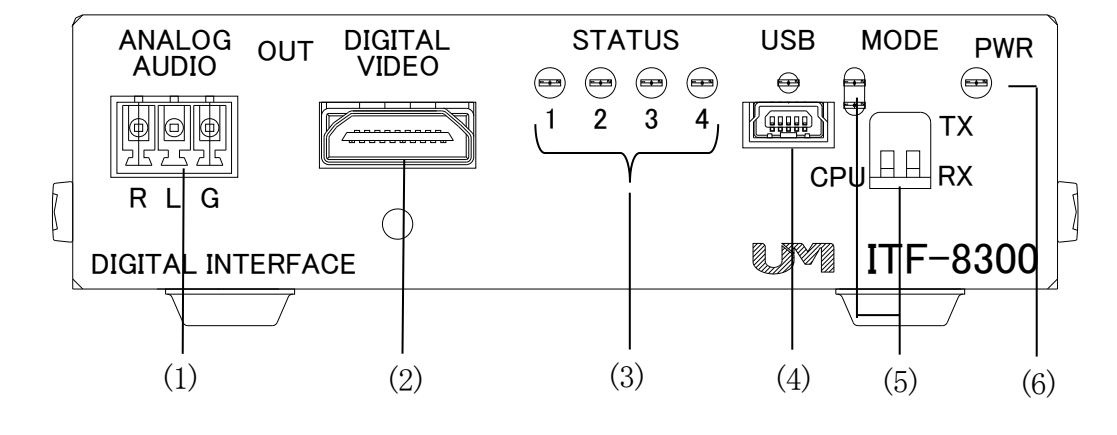

ITF-8300 RX背面部

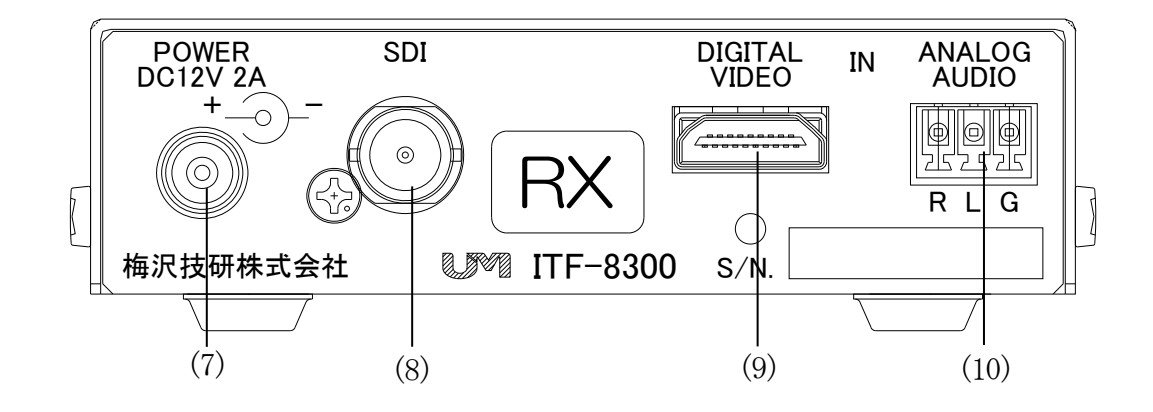

| 照番   | 名称                | 説明                                                                           |
|------|-------------------|------------------------------------------------------------------------------|
| (1)  | ANALOG AUDIO OUT  | アナログステレオの音声出力です。                                                             |
| (2)  | DIGITAL VIDEO OUT | DVI/HDMI 映像信号の出力です。                                                          |
| (3)  | STATUS LED 1~4    | 入出力状態確認用 LED です。<br>表4-2.参照                                                  |
| (4)  | USB /USB LED      | 設定用通信ポートです。                                                                  |
| (5)  | MODE / MODE LED   | TX/RXのスイッチがRX(↓)でRX動作になります。<br>RX動作だとLED消灯です。<br>CPUのスイッチはサービスマン用です。使用できません。 |
| (6)  | PWR LED           | 本機に電源が供給されている時に点灯します。<br>設定変更した場合は点滅します。                                     |
| (7)  | DCジャック            | 専用ACアダプタ接続用ジャックです。                                                           |
| (8)  | SDI IN            | 弊社専用SDIもしくSMPTE信号の入力です。ITF-8300 TXもしくはカメラ等の<br>SMPTE信号と接続できます。               |
| (9)  | DIGITAL VIDEO IN  | 受信機なので使用しません。                                                                |
| (10) | ANALOG AUDIO IN   | 受信機なので使用しません。                                                                |

# 3. 仕様

### 3-1. ITF-8300 TX

| ●最大入出力解像度                                | 1920×1200 60Hz (WUXGA)                                   |
|------------------------------------------|----------------------------------------------------------|
|                                          | DIGITAL VIDEO IN/OUT                                     |
|                                          | 2.25GbpsまでのTMDS信号(HDCP1.4対応)                             |
| ●) > > > > > > > > > > > > > > > > > > > | コネクタ:HDMI TYPE A 1系統                                     |
|                                          | 音声入力2ch、44.1 k / 48 k H z サンプリング、16/20/24ビットPCM          |
|                                          | ANALOG AUDIO IN                                          |
| ●アナログ辛吉 入力                               | 標準 -10 dBV / 47kΩ 最大 +0.5dBV / 47kΩ                      |
|                                          | コネクタ:端子台 1系統                                             |
|                                          | 歪率 0.1%以下 (-6dBV、1kHz )                                  |
|                                          | ANALOG AUDIO OUT                                         |
| ●アナログ辛吉 出力                               | 音声最大入力時 +6.4 dBV / 100kΩ負荷                               |
|                                          | コネクタ:端子台 1系統                                             |
|                                          | 歪率 0.1%以下 ( -6dBV、1kHz )                                 |
|                                          | SDI OUT(弊社専用フォーマット)                                      |
| ●同軸 映像・音声 出力                             | 2.97 Gbps のシリアルデジタルビデオ信号 弊社専用プロトコルSDI                    |
|                                          | コネクタ:BNC コネクタ 1系統                                        |
| ●設定                                      | USB コネクタ:USB mini-B 1系統                                  |
| ●同軸ケーブル仕様                                | 指定・カナレ L-5CFB の 75Ω 同軸 ( BNC ) ケーブル                      |
| ●ケーブル延長距離                                | 指定同軸ケーブルで100mまで                                          |
| ●電源                                      | 専用ACアダプタ:出力電圧 DC+12V 2A 入力電圧 AC 90V ~110 V               |
| ●消費電力                                    | 最大 13W( 20VA ) / AC100V                                  |
| ●使用環境                                    | 周囲温度 0℃ ~ 40℃ 周囲湿度 25% ~ 85 % 結露なきこと                     |
| ●質量                                      | 約235g ( ACアダプタ含まず )                                      |
| ●从形→土                                    | 97.0 (W) $	imes$ 124.0 (D) $	imes$ 27.0 (H) mm $\pm$ 1mm |
|                                          | (ゴム足、突起部含まず)                                             |
| ●塗装色                                     | ミディアムグレー色                                                |
| ●付属品                                     | ACアダプタ 1個                                                |

# 3. 仕様

#### 3-2. ITF-8300 RX

| ●最大入出力解像度     | $1920 \times 1200$ 60Hz ( WUXGA )                                                        |
|---------------|------------------------------------------------------------------------------------------|
| ●デジタル映像・音声 出力 | DIGITAL VIDEO OUT<br>2.25GbpsまでのTMDS信号(HDCP Ver1.4対応)RGB 8bit                            |
|               | コネクタ:HDMI TYPE A 1系統<br>Audio L-PCM 2channel 48kHz sampling 24bit                        |
|               | ANALOG AUDIO OUT<br>音声最大入力時 +6.4 dBV / 100k Q 負荷                                         |
| ●アナログ音声 出力    | コネクタ:端子台 1系統                                                                             |
|               | 金平 0.1%以下 (一0dBV、IKHZ)                                                                   |
|               | 標準 0.8Vp-p/75Ω 2.97 Gbps帯または1.485 Gbps帯の                                                 |
|               | シリアルデジタルビデオ信号                                                                            |
|               | コネクタ:BNC コネクタ 1系統                                                                        |
|               | フォーマット                                                                                   |
| ●同軸 映像・音声 出力  | ・弊社専用                                                                                    |
|               | • SMPTE : Level A YCbCr 4:2:2 諧調10bit                                                    |
|               | 1920 × 1080p60/59.94/50,                                                                 |
|               | $1920 \times 1080100/59.94/50$ ,<br>$1020 \times 1080-20/20.07/25$                       |
|               | $1920 \times 1000 \text{p}_{50}/29, 97/25,$<br>$1280 \times 720 \text{p}_{60}/50, 94/50$ |
|               | Audio:L-PCM 2channel 48kHz sampling 諧調24bit                                              |
| ●設定           | USB コネクタ:USB mini-B 1系統                                                                  |
| ●同軸ケーブル仕様     | 指定・カナレ L-5CFB の 75Ω 同軸 ( BNC ) ケーブル                                                      |
| ●ケーブル延長距離     | 指定同軸ケーブルで100 m まで(弊社送信機間接続時)<br>※SMPTEは下記 参考値                                            |
| ●電源           | 専用ACアダプタ:出力電圧 DC+12V 2A 入力電圧 AC 90V ~110 V                                               |
| <br>●消費電力     | 最大 10W( 16VA ) / AC100V                                                                  |
| ●使用環境         | 周囲温度 0℃ ~ 40℃ 周囲湿度 25% ~ 85 % 結露なきこと                                                     |
| ●質量           | 約235g( ACアダプタ含まず )                                                                       |
| ●外形寸法         | 97.0(W)× 124.0(D)× 27.0(H)mm ± 1mm<br>(ゴム足、突起部含まず)                                       |
| ●塗装色          | ミディアムグレー色                                                                                |
| ●付属品          | ACアダプタ 1個                                                                                |

※ 3G-SDI (2.97Gbps帯)とHD-SDI (1.485Gbps帯)の入力切替え時間が約2秒以上必要になります

#### 4-1. 接続例

ITF-8300 TX/RXセットで使用します。

機器の接続は電源オフの状態でケーブルを接続してください。

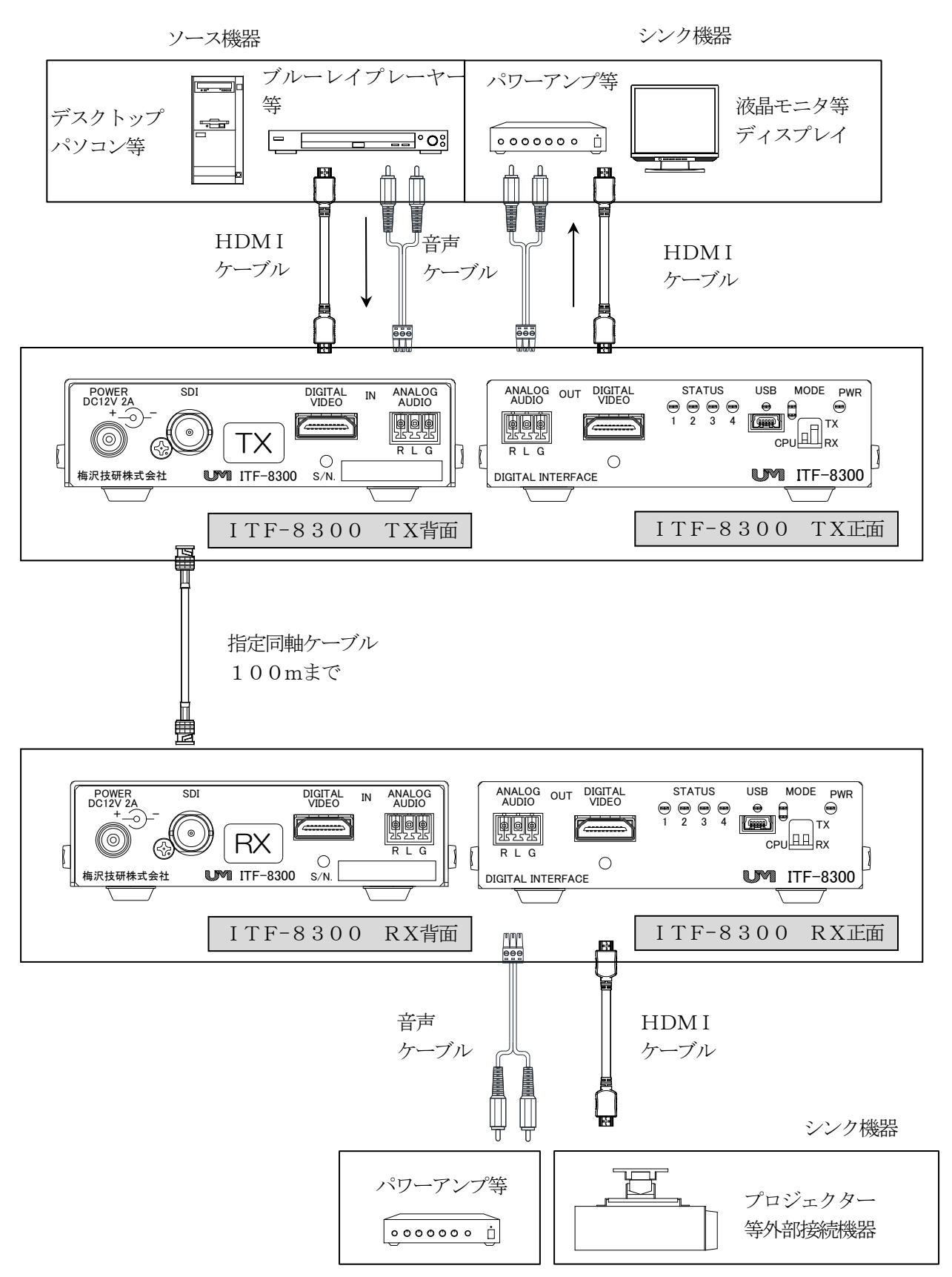

#### 4-2. ITF-8300TX/RX設定操作

本機はパソコンよりコミュニケーションツールを用いることで、スケーラ機能や出力映像信号の選択 切換の設定ができます。設定は本機のROMに書込まれ、次の本機起動時に反映されます。 コミュニケーションツールは弊社ホームページよりダウンロードください。

[1]パソコンUSBと本機正面のUSB miniB ケーブルで接続してください。 USB LEDが点灯します。本機に電源を入れます。

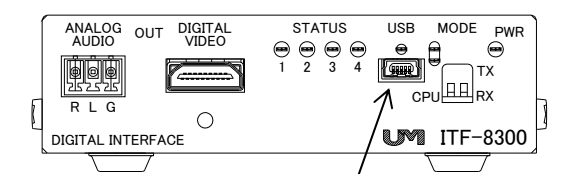

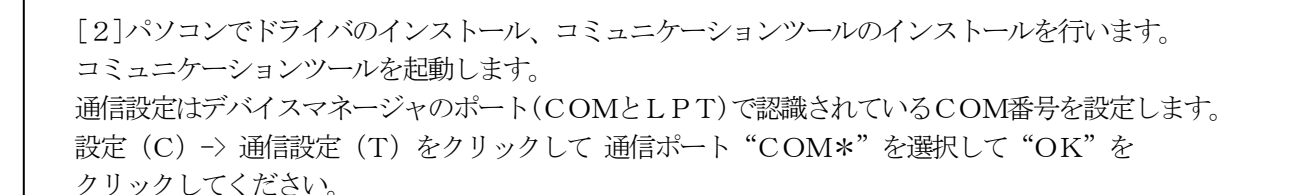

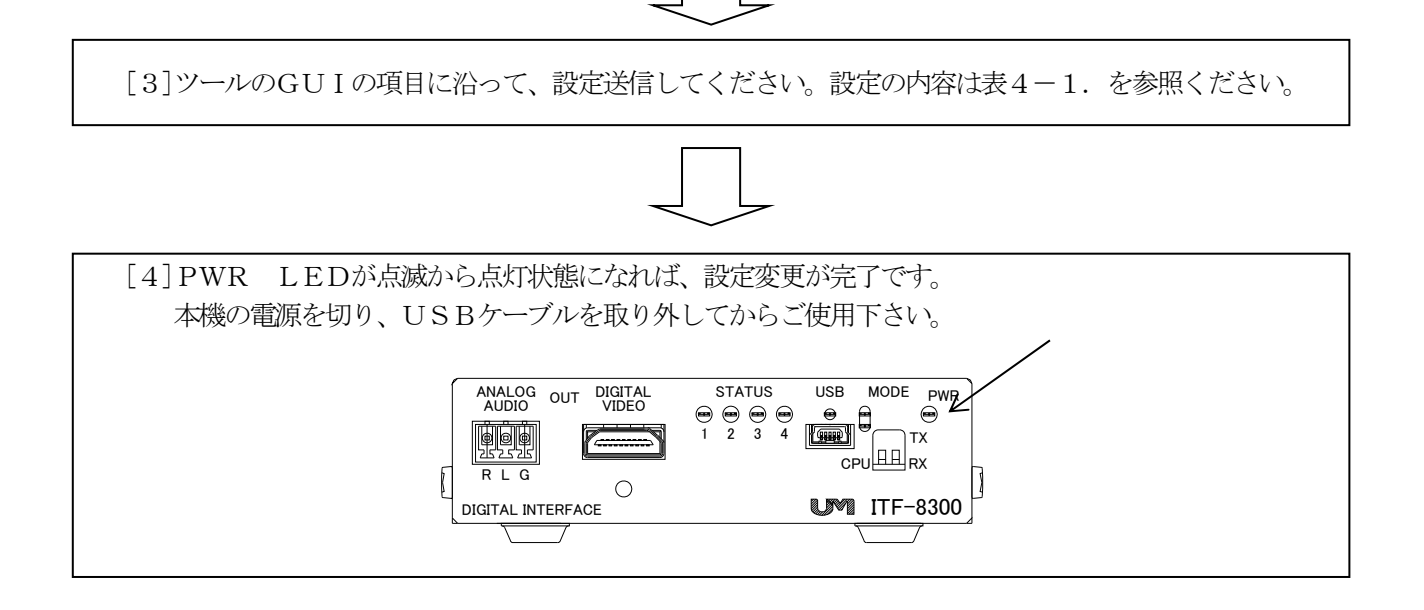

#### 4-3. ITF-8300 TXコミュニケーションツール設定項目

スケーリング/アスペクト/EDID等の各種設定をします。本機の電源を入れて、パソコンと USBケーブルで接続して専用アプリケーションより設定を行ってください。 接続方法は4-5.項を参照ください。

| 項目                 | 説明                                                      |                   |
|--------------------|---------------------------------------------------------|-------------------|
| スケーラ機能<br>有/無      | SDI伝送信号のスケーラ機能の有効/無効の設定です。                              | <u>P11</u>        |
| スケーラアスペクト<br>維持/無視 | アスペクトサイズを設定します。                                         | <u>P11</u>        |
| スケーラ調整             | スケールサイズ設定 SOO~S15 (表4-3. を参照 )                          | <u>P11</u>        |
| 音声入力               | 入力音声選択設定 (表4-4.を参照)                                     | P12               |
| EDID書込みモード         | EDID設定変更 (表4-5. を参照)                                    | <u>P12</u>        |
| SDI出力映像            | SDI出力映像の種類を設定します。                                       | P13               |
| SDI出力音声            | SDI出力音声の種類を設定します。                                       | P13               |
| SDI切断検知            | 入力信号の有無によりSDI信号の切断制御をします。                               | <u>P13</u>        |
| SDI切断待機時間          | SDI信号を切断するまでの時間を設定します。<br>SDI切断検知設定が「入力連動」時に有効とたります     | P13               |
| 出力フォーマットの<br>切り替え  | デジタル出力フォーマットの設定をします。                                    | <u>P13</u>        |
| HDCP再設定            | デジタル出力、シンク機器間でHDCP接続時の制御設定をします。                         | P13               |
| HDCPマスク色           | デジタル出力でHDCP非対応シンク機器の接続やHDCP接続エラーが発生しのHDCPマスク画面の色を設定します。 | た場合<br><u>P14</u> |
| 出力切断検知             | デジタル出力制御の設定をします                                         | P14               |
| EDID取得待機時間         | デジタル出力とシンク機器間でのEDIDのやりとりする時間を設定できます。                    | P14               |
| HDCP機能             | ソース機器に対して本機がHDCP対応の可否を通知する設定です。                         | P14               |

表4-1. ITF-8300 TX設定一覧

※ (\*)は工場出荷時の状態

※ SDIとは弊社専用SDIフォーマットです。

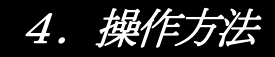

#### 4-3-1. スケーラ機能 無/有

SDI伝送信号のスケーラ有無を設定します。

\*スケーラ無:入力された解像度で出力します。 スケーラ有:入力信号を4-6-3.スケーラ調整で設定された解像度で出力します。

#### 4-3-2. スケーラアスペクト維持/無視

アスペクトを設定します。

\*アスペクト維持:アスペクト維持設定の場合はアスペクト比に合わせて縦横の変更倍率を同じにします。 アスペクト比が違う解像度は縦の両側または横の上下に黒の映像が付加されます。 アスペクト無視:アスペクト無視設定の場合はアスペクト比を無視し、縦横それぞれの変更倍率に なります。アスペクト比が違う解像度は横長または縦長の映像になります。

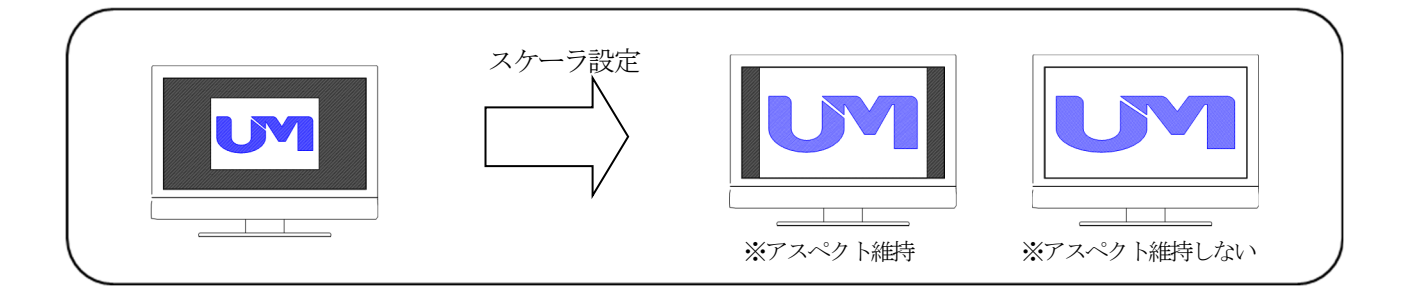

#### 4-3-3. スケーラ調整

スケーリング後の解像度を設定します。スケーラサイズ設定は表4-3,のスケーラサイズを変更できます。

| <b>太王 0.</b> ハノ | ////////////////////////////////////// |
|-----------------|----------------------------------------|
| UMG信号番号         | 解像度                                    |
| S00             | $1920 \times 1200 \mathrm{p}$          |
| S01 (*)         | 1920×1080p                             |
| S02             | $1680 \times 1050 \text{p}$            |
| S03             | 1600×1200p                             |
| S04             | 1600× 900p                             |
| S05             | 1440× 900p                             |
| S06             | $1400 \times 1050 \text{p}$            |
| S07             | $1366 \times 768 p$                    |
| S08             | $1360 \times 768 p$                    |
| S09             | 1280×1024p                             |
| S10             | 1280× 960p                             |
| S11             | 1280× 800p                             |
| S12             | 1280× 768p                             |
| S13             | 1280× 720p                             |
| S14             | 1024× 768p                             |
| S15             | $800 \times 600 \mathrm{p}$            |
|                 |                                        |

|     | 0  | - 1 | -11 > |  | 西ケート |
|-----|----|-----|-------|--|------|
| 汞4- | З. | スケー | ・フサイ  |  | 一宜天  |

\*工場出荷時です。

#### 4-3-4. 音声入力

本機は音声入力設定がHDMIのデジタル音声とアナログ音声の入力を選択することができます。 音声のないDVIフォーマットの場合にも、アナログ音声入力からSDI出力に重畳できます。 設定、入力状態は表4-4.を参照ください。

| 音声入力設定   | 入力映像<br>フォーマット | 出力音声    |
|----------|----------------|---------|
| 白新州市(へ・) | HDM I          | HDMI 音声 |
| 日期刊別(个)  | DV I           | アナログ 音声 |
| アナログ     | HDM I          | マナロガ 立吉 |
| 7 7 4 9  | DVI            |         |
|          |                |         |

|  | 表4-4. | 音声選択設定- | 一覧表 |
|--|-------|---------|-----|
|--|-------|---------|-----|

\*工場出荷時です。

#### 4-3-5. ED I D書込みモード

本機にはEDID情報のタイプを内蔵しており、初期値は表4-5を参照してください。 使用する機器に応じて変更することができます。各タイプの変更はコミュニケーションツール取扱説明書を 参照してください。

|                                | Refresh<br>rate | EDID情報のタイプ                           |
|--------------------------------|-----------------|--------------------------------------|
| 解像度                            |                 | DIGITAL VIDEO IN                     |
|                                |                 | 1920×1080p Ver1.3                    |
| 1920×1200p                     | 60Hz            | _                                    |
| 1920×1080p                     | 60Hz            | Ø                                    |
| $1680\!\times\!1050\mathrm{p}$ | 60Hz            | 0                                    |
| 1600×1200p                     | 60Hz            | _                                    |
| 1600× 900p                     | 60Hz            | 0                                    |
| 1440× 900p                     | 60Hz            | 0                                    |
| $1400 \times 1050 \text{p}$    | 60Hz            | 0                                    |
| $1366 \times 768 p$            | 60Hz            | 0                                    |
| 1360× 768p                     | 60Hz            | 0                                    |
| 1280×1024p                     | 60Hz            | 0                                    |
| 1280× 960p                     | 60Hz            | 0                                    |
| $1280 \times 800 \mathrm{p}$   | 60Hz            | 0                                    |
| 1280× 768p                     | 60Hz            | _                                    |
| 1280× 720p                     | 60Hz            | 0                                    |
| 1024× 768p                     | 60Hz            | 0                                    |
| $800 \times 600 \mathrm{p}$    | 60Hz            | 0                                    |
| 720× 480p                      | 60Hz            | 0                                    |
| 640× 480p                      | 60Hz            | 0                                    |
| 1920×1080i                     | 60Hz            | 0                                    |
| AUDIO                          |                 | L-PCM 2ch 44. 1kHz 48kHz 24/20/16bit |

表4-5. 内蔵のHDMI EDID情報 初期値

※ ◎:NATIVE, ○:入力可能, —:入力不可

#### 4-3-6. SDI出力映像

SDI出力の映像の種類を設定で変更できます。

\*入力映像 : デジタル映像入力されている映像を出力します。 黒 : 黒映像を出力します。 カラーバー:カラーバーを出力します。

#### 4-3-7. SDI出力音声

SDI音声の種類を設定で変更できます。

\*入力音声 : デジタル映像入力されている映像の音声を出力します。 黒 : 無音となります。 テストトーン:1kHzのトーン信号を出力します。

#### 4-3-8. SD I 切断検知

入力信号の有無によって弊社専用SDI信号出力の制御をします。

\*常時出力:有効入力信号がある場合は、入力信号を出力します。 有効入力信号が無い場合は、黒信号を出力します。 伝送ラインに必ず信号を出力し弊社専用SDI出力を切断しません。 入力連動:有効入力信号の有無によって弊社専用SDIの出力をON/OFFします。

#### 4-3-9. SD I 切断待機時間

SDI信号を切断する時間を設定します。 本設定は、4-6-8.SDI切断検知が入力連動時有効となります。 入力信号の切断から待機時間後にSDI出力を切断します。 \*即時、1秒、3秒、5秒、10秒

#### 4-3-10. 出力フォーマットの切り替え

デジタル出力はHDMI/DVIに対応しており接続する機器に応じて選択することができます。

\*入力判別:入力信号フォーマットを判別して出力します。 HDMI:HDMIフォーマットで出力します。 DVI:DVIフォーマットで出力します。

※入力信号が無い場合はDVIに設定されます。

#### 4-3-11. HDCP再設定

デジタル出力、シンク機器間でHDCP接続時の制御設定をします。

\*繰り返し : HDCP接続にエラーが発生した場合、再設定を繰り返し行います。

マスク画面出力:HDCPの接続エラーが発生した場合マスク画面に切り替えます。 再設定をする場合はソース機器のケーブル再接続や電源を入れなおしてください。 入力にHDCP無効のコンテンツが入力されるとマスク画面が解除されます。

※ SDIとは弊社専用SDIフォーマットです。

#### 4-3-12. HDCPマスク色

デジタル出力でHDCP非対応シンク機器の接続やHDCP接続エラーが発生した場合のHDCP マスク画面の色を設定できます。

\*黒色:マスク色を黒色にします。

灰色:マスク色を灰色にします。

#### 4-3-13. 出力切断検知

デジタル出力制御の設定をします。

\*入力連動:入力信号の有無によってデジタル出力への伝送をON/OFFします。 常時出力:入力信号がある場合入力信号を出力します。 入力信号が無い場合黒信号を出力しています。

#### 4-3-14. EDID取得待機時間

デジタル出力とシンク機器間でのEDIDのやりとりする時間を設定できます。 シンク機器によっては本機との電源の入るタイミング等でEDIDのシーケンスによって表示できない 時があります。その際、時間を変更することで改善する場合があります。

\*0秒、1秒、2.5秒、5秒、7.5秒、10秒

#### 4-3-15. HDCP機能

ソース機器に対して本機がHDCP対応の可否を通知する設定です。 ソース機器によっては接続される機器がHDCP対応か否かを判断して、出力にHDCPを許可/禁止を 決定します。

使用例として、パソコンによってはシンク機器のHDCP対応を判断してHDCP付きの映像出力をするケースがあります。

その場合、テレビ会議装置などには伝送できません。このような時HDCP無効設定により伝送可能となります。

\*有効:ソース機器にHDCP対応機器であることを通知します。 無効:ソース機器にHDCP非対応機器であることを通知します。

#### 4-4. ITF-8300 RXコミュニケーションツール設定項目

スケーリング/アスペクト/EDID等の各種設定をします。本機の電源を入れて、パソコンと USBケーブルで接続して専用アプリケーションより設定を行ってください。 接続方法は4-5.項を参照ください。

| 項目                  | 説明                                                     |                     |
|---------------------|--------------------------------------------------------|---------------------|
| スケーラ機能 有/無          | デジタル出力のスケーラ機能の有効/無効の設定です。                              | <u>P16</u>          |
| スケーラ アスペクト<br>維持/無視 | アスペクトサイズを設定します。                                        | <u>P16</u>          |
| スケーラ調整              | スケールサイズ設定設定 S00~S17, S25, S27 (表4-3. を参照)              | <u>P17</u>          |
| SDI入力切替             | 受信するSDI信号の帯域を設定します。                                    | <u>P17</u>          |
| アナログオーディオ<br>アッテネータ | アナログ音声出力レベルのアッテネータ設定です。                                | <u>P17</u>          |
| フォーマットの切り替え         | デジタル出力フォーマットの設定をします。                                   | <u>P18</u>          |
| HDCPモードの切り替え        | デジタル出力に接続されるシンク機器のHDCPの対応によってモード語<br>す。                | 没定をしま<br><u>P18</u> |
| HDCP再設定             | デジタル出力、シンク機器間でHDCP接続時の制御設定をします。                        | <u>P18</u>          |
| HDCPマスク色            | デジタル出力でHDCP非対応シンク機器の接続やHDCP接続エラーた場合、HDCPマスク画面の色を設定します。 | が発生した<br><u>P18</u> |
| 出力切断検知              | デジタル出力制御の設定をします。                                       | P 1 8               |
| 切断待機時間              | デジタル出力とシンク機器を切断する時間を設定します。                             | <u>P18</u>          |
| 切断検知条件              | デジタル出力を切断するときのSDI信号の条件を設定します。                          | <u>P19</u>          |
| EDID取得待機時間          | デジタル出力とシンク間でのEDIDのやりとりする時間を設定します。                      | P19                 |

表4-1. ITF-8300 RX設定一覧

※ (\*)は初期出荷時の状態

※ SDIとは弊社専用SDIフォーマットです。

本機の電源を入れなおし、ITF-8300 TXからの映像:音声がITF-8300 RXから出力されます。

#### 4-4-1. スケーラ機能 無/有

デジタル出力でのスケーラ機能の有無を設定します。

\*スケーラ無(入力に追従):入力された解像度で出力します。 スケーラ有(表示固定):入力信号を4-7-3.スケーラ調整で設定された解像度で出力します。

#### 4-4-2. スケーラアスペクト維持/無視

アスペクトサイズを設定します。

\*アスペクト維持:アスペクト維持設定の場合はアスペクト比に合わせて縦横の変更倍率を同じにします。 アスペクト比が違う解像度は縦の両側または横の上下に黒の映像が付加されます。 アスペクト無視:アスペクト無視設定の場合はアスペクト比を無視し、縦横それぞれの変更倍率に なります。アスペクト比が違う解像度は横長または縦長の映像になります。

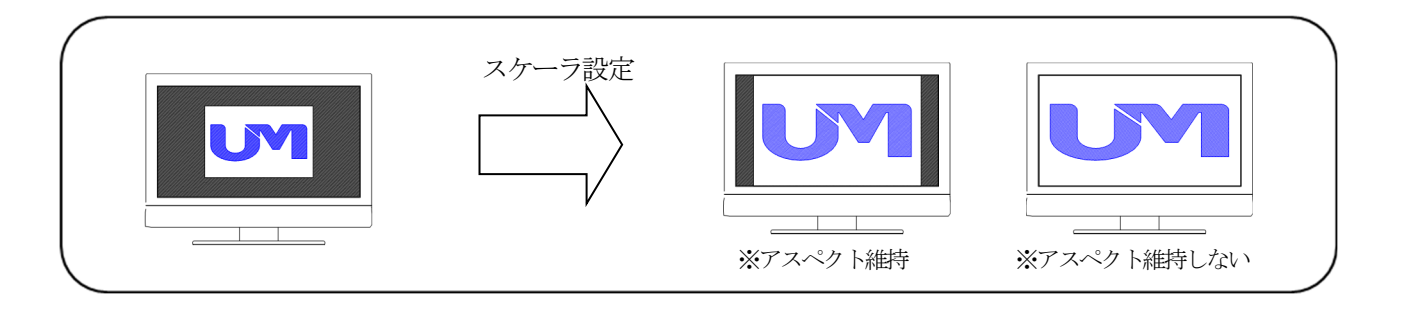

#### 4-4-3. スケーラ調整

スケーリング後の解像度を設定します。スケーラサイズ設定は表4-5,のスケーラサイズを変更できます。

| 表4-5. スケー | ラサイズ解像度一覧表                                  |
|-----------|---------------------------------------------|
| UMG信号番号   | 解像度                                         |
| S00       | $1920\!\times\!1200\mathrm{p60Hz}$          |
| S01 (*)   | $1920\!\times\!1080\mathrm{p60Hz}$          |
| S02       | $1680\!\times\!1050\mathrm{p60Hz}$          |
| S03       | $1600\!\times\!1200\mathrm{p}60\mathrm{Hz}$ |
| S04       | $1600 \times 900$ p60Hz                     |
| S05       | $1440 \times 900$ p60Hz                     |
| S06       | $1400\!\times\!1050\mathrm{p60Hz}$          |
| S07       | $1366 \times 768$ p60Hz                     |
| S08       | $1360 \times 768$ p60Hz                     |
| S09       | $1280\!\times\!1024\mathrm{p60Hz}$          |
| S10       | $1280 \times 960$ p60Hz                     |
| S11       | $1280 \times 800$ p60Hz                     |
| S12       | $1280 \times 768$ p60Hz                     |
| S13       | $1280 \times 720$ p60Hz                     |
| S14       | $1024 \times 768$ p60Hz                     |
| S15       | $800 \times 600 \text{p60Hz}$               |
| S16       | $720 \times 480$ p60Hz                      |
| S17       | $640 \times 480$ p $60$ Hz                  |
| S25       | 1920×1080p30Hz                              |
| S27       | 1920×1080i60Hz                              |

(\*) 初期出荷時です。

#### 4-4-4. SD I 入力切替

受信するSDI帯域の切替えを設定します。

| *3Gbps帯固定(3G-SDI)    | :3G帯信号をのみを受信します。            |
|----------------------|-----------------------------|
|                      | 3G帯のみを対象にするので前段で映像の選択をされても  |
|                      | 瞬時に切替わります。                  |
| 3 G/1. 5 G b p s 帯切替 | :3G帯/1.5帯を自動切替えて受信します。      |
|                      | 3G帯/1.5帯の切替わり時間が2秒ほどかかります。  |
| 15Gbps帯固定(1. 5G-SI   | D I ): 1. 5 G帯信号をのみを受信します。  |
|                      | 1.5G帯のみを対象にするので前段で映像の選択をされて |
|                      | 瞬時に切替わります。                  |
|                      |                             |

#### 4-4-5. アナログオーディオ アッテネータ

アナログ音声出力レベルのアッテネータです。

- \* 0 d B : 既定の音声レベルで出力します。
  - -6dB:-6dBレベルを下げて出力します。
  - -12dB:-12dBレベルを下げて出力します。

#### 4-4-6. フォーマットの切り替え

デジタル出力はHDMI/DVIに対応しており接続する機器に応じて選択することができます。

\*HDMI: HDMIフォーマットで出力します。DVI: DVIフォーマットで出力します。

※入力信号がDVIフォーマットであれば設定に関わらずDVIフォーマットで出力されます。

#### 4-4-7. HDCPモードの切り替え

デジタル出力に接続されるシンク機器のHDCPの対応によってモード設定をします。

\*常時ON:HDCP対応シンク機器の場合、常時HDCPを付けて出力します。 HDCP非対応のシンク機器では表示されません。 自動判別:シンク機器のHDCP対応を自動で判断して出力します。 シンク機器によっては表示に時間がかかる場合があります。

#### 4-4-8. HDCP再設定

デジタル出力、シンク機器間でHDCP接続時の制御設定をします。

\*繰り返し : HDCP接続にエラーが発生した場合、再設定を繰り返し行います。

マスク画面出力:HDCPの接続エラーが発生した場合マスク画面に切り替えます。 再設定をする場合はソース機器のケーブル再接続や電源を入れなおしてください。 入力にHDCP無効のコンテンツが入力されるとマスク画面が解除されます。

#### 4-4-9. HDCPマスク色

デジタル出力でHDCP非対応シンク機器の接続やHDCP接続エラーが発生した場合のHDCP マスク画面の色を設定できます。

\*黒色:マスク色を黒色にします。 灰色:マスク色を灰色にします。

#### 4-4-10. 出力切断検知

デジタル出力を制御します。

\*入力連動:SDI入力信号の有無によってデジタル出力のON/OFFします。 常時出力:入力信号がある場合入力信号を出力します。 入力信号が無い場合黒信号を出力しています。

#### 4-4-11. 切断待機時間

デジタル出力とシンク機器を切断する時間を設定できます。 本設定は4-7-10.出力切断検知が入力連動時有効です。

\*即時、30秒、60秒、120秒

#### 4-4-12. 切断検知条件

デジタル出力を切断する時のSDI信号の条件を設定します。 本設定は4-7-10.出力切断検知が入力連動時有効です。

\*SDIキャリア:SDI入力信号の有無によってデジタル出力のON/OFFします。 SDI同期信号:入力信号がある場合入力信号を出力します。 入力信号が無い場合黒信号を出力しています。

#### 4-4-13. ED I D取得待機時間

デジタル出力とシンク間でのEDIDのやりとりする時間を設定できます。 シンク機器によっては本機との電源の入るタイミングや等でEDIDのシーケンスによって表示できない 時があります。その際、時間を変更することで改善する場合があります。

\*0秒、1秒、2.5秒、5秒、7.5秒、10秒

#### 4-5. STATU LED

STATUS LEDの点灯で、ITF-8300 TX/RXの動作状態を下記表の通り確認することが出来ます。

#### 表4-2. 動作状態確認用LED

| LED      | 説                                                                                                 | 明                                                                                                    |
|----------|---------------------------------------------------------------------------------------------------|----------------------------------------------------------------------------------------------------|
|          | ITF-8300 TX                                                                                       | ITF-8300 RX                                                                                                    |
| STATUS 1 | 点灯 : DIGITAL VIDEO IN に入力信号あり<br>点滅 : DIGITAL VIDEO IN に入力仕様範囲外<br>消灯 : DIGITAL VIDEO IN に入力信号なし  | 点灯:SDI IN に入力信号あり<br>点滅:SDI IN に入力仕様範囲外、または伝送路損失<br>によるエラー有<br>消灯:SDI IN に入力信号なし                                                                         |
| STATUS 2 | 点灯:DIGITAL VIDEO INがHDCP付き映像信号<br>消灯:DIGITAL VIDEO INがHDCP無し映像信号                                  | 点灯:SDI INがHDCP付き映像信号<br>消灯:SDI INがHDCP無し映像信号                                                                                                    |
| STATUS 3 | 点灯:DIGITAL VIDEO OUT シンク機器動作中<br>点滅:DIGITAL VIDEO OUT シンク機器検出およご<br>消灯:DIGITAL VIDEO OUT シンク機器未検出 | び設定中                                                                                                    |
| STATUS 4 | 点灯:ANALOG AUDIO IN 選択<br>消灯:HDMI オーディオ 選択                                                         | <ul> <li>点灯: SDI IN SMPTE対応フォーマット受信中</li> <li>点滅: SDI IN 非対応フォーマット受信中または</li> <li>切替サーチ中</li> <li>消灯: SDI IN 弊社専用フォーマット受信中または</li> <li>入力信号なし</li> </ul> |
| MODE     | オレンジ点灯                                                                                            | 消灯                                                                                                    |
| PWR      | 消灯 : 電源オフ<br>点滅 : 設定値保存中<br>点灯 : 動作中                                                              |                                                                                                    |

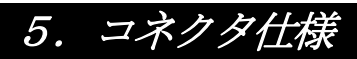

#### ●デジタルビデオ映像入力/出力

ITF-8300:DIGITAL VIDEO IN/OUT

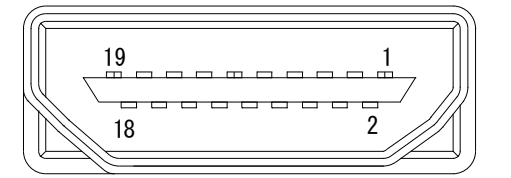

コネクタ:HDMIタイプA

| ピン | /⇒ ₽.             |
|----|-------------------|
| 番号 | 后方                |
| 1  | TMDS DATA2+       |
| 2  | TMDS DATA2 SHIELD |
| 3  | TMDS DATA2-       |
| 4  | TMDS DATA1+       |
| 5  | TMDS DATA1 SHIELD |
| 6  | TMDS DATA1-       |
| 7  | TMDS DATA0+       |
| 8  | TMDS DATA0 SHIELD |
| 9  | TMDS DATA0-       |
| 10 | TMDS CLK+         |
| 11 | TMDS CLK SHIELD   |
| 12 | TMDS CLK-         |
| 13 | N. C.             |
| 14 | N. C.             |
| 15 | SCL               |
| 16 | SDA               |
| 17 | DDC/CEC GND       |
| 18 | +5 V              |
| 19 | HOT PLUG DETECT   |

●アナログオーディオ 入力/出力

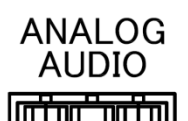

6

付属コネクタ:端子台3ピン

RLG

| ピン番号 | 信号                     |
|------|------------------------|
| R    | ステレオ右音声信号 先バラ導線で接続します。 |
| L    | ステレオ左音声信号 先バラ導線で接続します。 |
| G    | 音声グラウンド信号 先バラ導線で接続します。 |

# 6. ブロック図

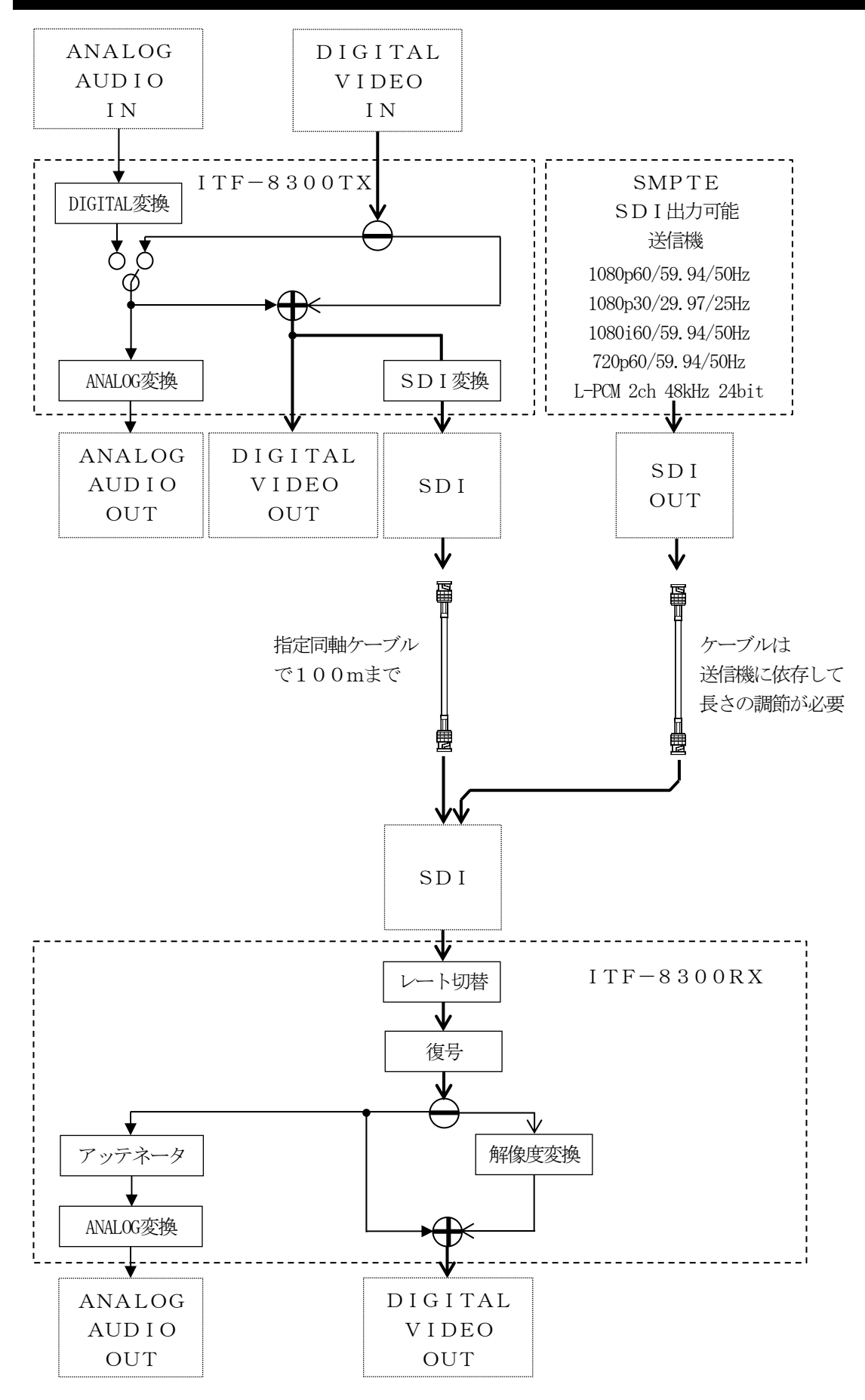

# 7. 故障かなと思ったら

映像、音声が正常に出力されない

●ケーブルが正しく接続されていますか?またケーブルの接触不良はありませんか?

●パソコンやモニタなどの周辺機器の動作は問題ありませんか?

●HDCPコンテンツ再生の場合、ディスプレイはHDCP対応機をご使用ですか?

●EDIDバージョンが対応していますか?パソコンからの出力は有効になっていますか?

表示装置の画像がみだれる、ちらつく

●表示装置側の、解像度・周波数は、本機の対応解像度以外ではありませんか?

●同軸ケーブルが最高距離範囲の長さを超えていませんか?

→上記確認後、改善されない場合は弊社にご相談下さい。

# 商標について

HDMIおよびHDMIロゴ、およびHigh Definition Multimedia Interfaceは、HDMI Licensing LLCの商標または登録 商標です。

### 保証書

本書は、下記本書規定により無料修理を行うためのものです。 お客様の正常なご使用状態のもとで、万一故障した場合のみ無料修理となります。 この場合、当社またはお買上げの販売店に保証書を添えてお申し出下さい。 尚、本保証書は再発行いたしませんので、大切に保管して下さい。保証期間は1年間です。

| 製品名 デジタルインターフェイス |         | 型名 ■ITF-8300 |
|------------------|---------|--------------|
| 製                | 造 番 号   |              |
| お 買              | 上げ年月日   |              |
| お<br>客<br>様      | 住 所     |              |
|                  | お名前     |              |
|                  | 電 話 番 号 |              |

#### 保証規定

保証期間中においても次の場合は有料修理となります。

- (1) 本書の提示のない場合。
- (2) 本書へのお買上げ年月日、お客様名、販売店名の記入のない場合、あるいは字句を書き換えられた場合。
- (3) 使用上の誤り、あるいは不当た改造や修理こよる故障及び損傷の場合。
- (4) お客様による輸送移動時の落下、衝突等による故障及び損傷の場合。
- (5) 本製品に当社指定機器以外の機器を接続して生じた故障及び損傷の場合。
- (6) 火災、塩害、ガス害、地震、落雷、及び風水害、その他の天災地変、並びに公害や異常電圧などの外部要因 によるお障及び損傷の場合。
- (7) 車両、船舶、航空機などへの搭載こよる故障及び損傷の場合。
- (8)日本国以外の外国にて使用した場合。

修理は、原則として代替器発送による交換方式とします。出現修理は実費申し受けます。

#### 製品の廃棄について

本製品を廃棄する際よ、法令・条例を遵守し、適正な処理を行うようお願いたします。

販売店名・住所・電話番号

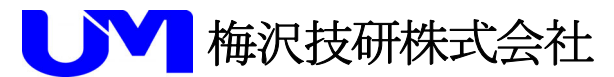

〒141-0022 東京都品川区東五反田4-7-20 相生ビル2F TEL 03-3444-2101(代表) FAX 03-3444-2105 http://www.umezawa-giken.co.jp

# 改訂履歷

#### 改訂履歴

| 日付         | 記入者 | 版番号  | 内容                                                               |
|------------|-----|------|------------------------------------------------------------------|
| 2023/03/XX | 木村  | 0.1版 |                                                                  |
| 2023/03/07 | 笠井  | 0.2版 | MODE LED/スイッチの説明追加<br>ブロック図の修正<br>STATUS LED2の説明追加<br>設定の待機時間の修正 |
| 2023/03/17 | 笠井  | 1版   |                                                                  |
|            |     |      |                                                                  |
|            |     |      |                                                                  |
|            |     |      |                                                                  |
|            |     |      |                                                                  |
|            |     |      |                                                                  |
|            |     |      |                                                                  |
|            |     |      |                                                                  |
|            |     |      |                                                                  |